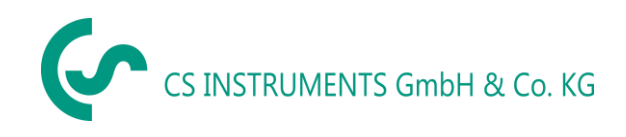

EN- English

# **Instruction manual**

# Leak detector LD 450

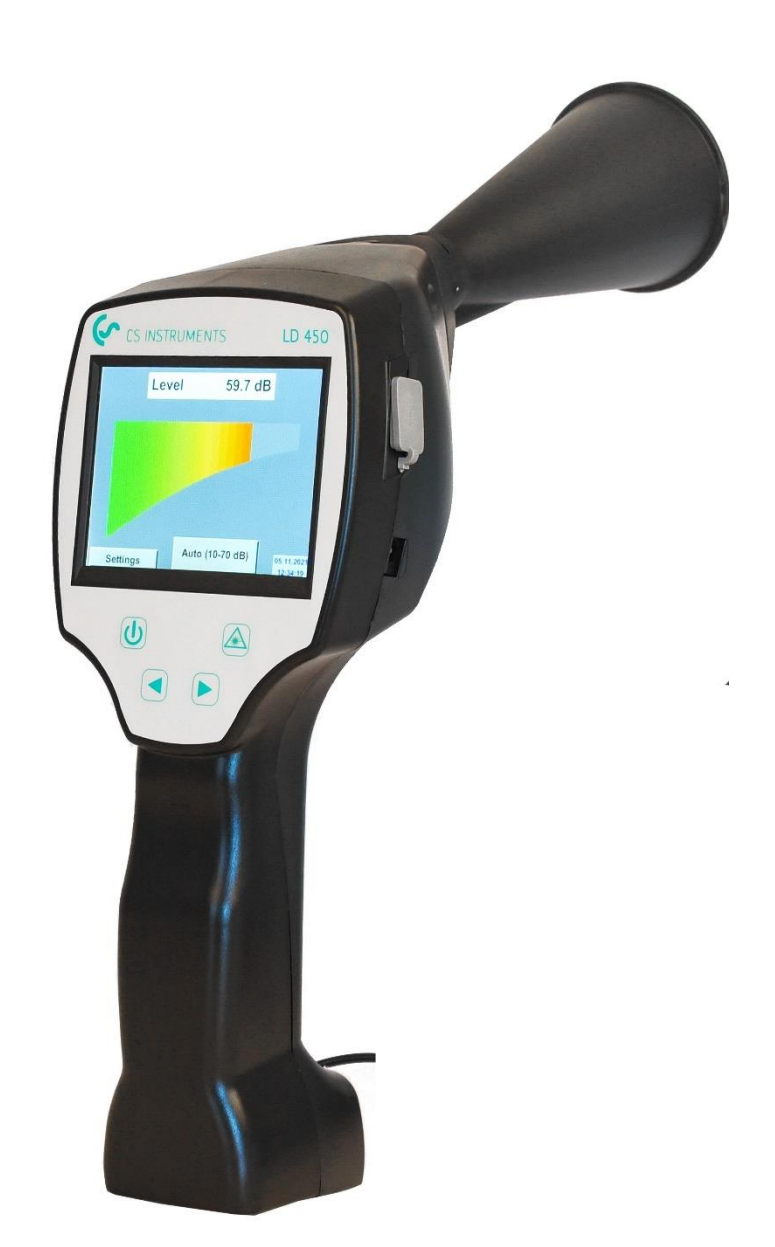

# **1** Table of Content

| 2.1       GENERAL SAFETY INSTRUCTION       3         2.2       USING OF CLASS 2 LASER       3         3       SERVICE AND MAINTENANCE       4         4       ENVIRONMENTAL PROTECTION       4         5       INTENDED USE       4         6       TECHNICAL DATA LD 450       5         7       IDENTIFICATION       6         7.1       NAME PLATE       6         7.2       LASER WARNING LABEL       6         7.3       LABEL POSITIONS       6         8       DEVICE COMPONENTS AND CONTROLS       7         8.1       THE LD 450       7         9       OVERVIEW AND APPLICATION DESCRIPTION OF THE DIFFERENT SENSOR TYPES       8         10       START-UP / / APPLICATION LD 450       9         10.1       SWITCH ON       9         10.2       HEADPHONE VOLUME UP / VOLUME DOWN       9         10.3       SENSITIVITY LEVEL       9         10.4       LASER ON/OFF       10         11       OPERATION       10         11.2       SCREEN LECKAGE       11         11.3.1       Language       13         11.3.2       Date & Time       13         11.3.3                                                                 | 2 SAFETY INSTRUCTIONS                                                | 3      |
|----------------------------------------------------------------------------------------------------|----------------------------------------------------------------------|--------|
| 3       SERVICE AND MAINTENANCE       4         4       ENVIRONMENTAL PROTECTION       4         5       INTENDED USE       4         6       TECHNICAL DATA LD 450       5         7       IDENTIFICATION       6         7.1       NAME PLATE       6         7.2       LASER WARNING LABEL       6         7.3       LASER WARNING LABEL       6         7.4       NAME PLATE       6         7.5       LASER WARNING LABEL       6         7.6       LASER WARNING LABEL       6         8       DEVICE COMPONENTS AND CONTROLS       7         8.1       THE LD 450       7         9       OVERVIEW AND APPLICATION DESCRIPTION OF THE DIFFERENT SENSOR TYPES       8         10       START-UP / APPLICATION LD 450       9         10.1       SWITCH ON       9         10.2       HEADPHONE VOLUME UP / VOLUME DOWN       9         10.3       SENSITIVITY LEVEL       9         10.4       LASER ON/OFF       10         11       OPERATION       10         11.1       INITIALIZATION       10         11.1       SENSITIVITY LEVEL       13         13.3       Sys                                                               | <ul> <li>2.1 GENERAL SAFETY INSTRUCTION</li></ul>                    | 3<br>3 |
| 4       ENVIRONMENTAL PROTECTION       4         5       INTENDED USE       4         6       TECHNICAL DATA LD 450       5         7       IDENTIFICATION       6         7.1       NAME PLATE       6         7.2       LASER WARNING LABEL       6         7.3       LABEL POSTIONS       6         8       DEVICE COMPONENTS AND CONTROLS       7         8.1       THE LD 450       7         9       OVERVIEW AND APPLICATION DESCRIPTION OF THE DIFFERENT SENSOR TYPES       8         10       START-UP // APPLICATION LD 450       9         10.1       SWITCH ON       9         10.2       HEADPHONE VOLUME UP / VOLUME DOWN       9         10.3       SENSITIVITY LEVEL       9         10.4       LASER ON/OFF       10         111       OPERATION       10         11.1       INITIALIZATION       10         11.2       SCREEN IECKAGE       11         11.3       Larguage       13         11.3.1       Language       13         11.3.2       Date & Time       13         11.3.3       System settings       14         11.3.4       Colliption of touchp                                                               | 3 SERVICE AND MAINTENANCE                                            | 4      |
| 5       INTENDED USE       4         6       TECHNICAL DATA LD 450       5         7       IDENTIFICATION       6         7.1       NAME PLATE       6         7.2       LASER WARNING LABEL       6         7.3       LABEL POSTIONS       6         8       DEVICE COMPONENTS AND CONTROLS       7         8.1       THE LD 450       7         9       OVERVIEW AND APPLICATION DESCRIPTION OF THE DIFFERENT SENSOR TYPES       8         10       START-UP // APPLICATION LD 450       9         10.1       SWITCH ON       9         10.2       HEADPHONE VOLUME UP / VOLUME DOWN       9         10.3       SENSITUTY LEVEL       9         10.4       LASER ON/OFF       10         111       OPERATION       10         11.2       SCREEN LECKAGE       11         11.3       ASETTINGS MENU LD 450       12         11.3.1       LORUNGUE       13         11.3.2       Date & Time       13         11.3.3       System settings       14         11.3.4       Collibration of touchpanel       15         11.3.5       Set backlight brightness       16         11.3.5                                                           | 4 ENVIRONMENTAL PROTECTION                                           | 4      |
| 6       TECHNICAL DATA LD 450       5         7       IDENTIFICATION       6         7.1       NAME PLATE       6         7.2       LASER WARNING LABEL       6         7.3       LABEL POSITIONS       6         8       DEVICE COMPONENTS AND CONTROLS       7         8.1       THE LD 450       7         9       OVERVIEW AND APPLICATION DESCRIPTION OF THE DIFFERENT SENSOR TYPES       8         10       START-UP / / APPLICATION LD 450       9         10.1       SWITCH ON       9         10.2       HEADPHONE VOLUME UP / VOLUME DOWN       9         10.3       SENSITIVITY LEVEL       9         10.4       LASER ON/OFF.       10         11.1       INITIALIZATION       10         11.2       SCREEN LECKAGE       11         11.3       "STITINGS MENU LD 450       12         11.3.1       Language       13         11.3.2       Date & Time       13         11.3.3       System settings       14         11.3.4       Calibration of touchpane!       15         11.3.5       Set backlight brightness       16         11.3.6       Cleaning       17 <td< th=""><th>5 INTENDED USE</th><th>4</th></td<>           | 5 INTENDED USE                                                       | 4      |
| 7       IDENTIFICATION       6         7.1       NAME PLATE       6         7.2       LASER WARNING LABEL       6         7.3       LABEL POSITIONS       6         8       DEVICE COMPONENTS AND CONTROLS       7         8.1       THE LD 450       7         9       OVERVIEW AND APPLICATION DESCRIPTION OF THE DIFFERENT SENSOR TYPES       8         10       START-UP / / APPLICATION LD 450       9         10.1       SWITCH ON       9         10.2       HEADPHONE VOLUME UP / VOLUME DOWN       9         10.3       SENSITIVITY LEVEL       9         10.4       LASER ON/OFF       10         11.1       INITIALIZATION       10         11.2       SCREEN LECKAGE       11         11.3       ^SETTINGS MENU LD 450       12         11.3.1       Language       13         11.3.2       Date & Time       13         11.3.3       System settings       14         11.3.4       Calibration of touchpanel       15         11.3.5       Set backlight brightness       16         11.3.7       About LD 450       17         11.3.7       About LD 450       17 <td< th=""><th>6 TECHNICAL DATA LD 450</th><th> 5</th></td<> | 6 TECHNICAL DATA LD 450                                              | 5      |
| 7.1       NAME PLATE       6         7.2       LASER WARNING LABEL       6         7.3       LABEL POSITIONS       6         8       DEVICE COMPONENTS AND CONTROLS.       7         8.1       THE LD 450       7         9       OVERVIEW AND APPLICATION DESCRIPTION OF THE DIFFERENT SENSOR TYPES       8         10       START-UP / / APPLICATION LD 450       9         10.1       SWITCH ON       9         10.2       HEADPHONE VOLUME UP / VOLUME DOWN.       9         10.3       SENSITIVITY LEVEL       9         10.4       LASER ON/OFF.       10         11       OPERATION       10         11.2       SCREEN LECKAGE       11         11.3       ^SETTINOS MENU LD 450       12         11.3.1       Language       13         11.3.2       Date & Time       13         11.3.3       System settings       14         11.3.4       Collibration of touchpanel       15         11.3.5       Set backlight brightness       16         11.3.6       Cleaning       17         12       CHARGING THE BATTERIES       18         13       SCOPE OF DELIVERY       19                                                          | 7 IDENTIFICATION                                                     | 6      |
| 7.2       LASER WARNING LABEL       6         7.3       LABEL POSITIONS       6         8       DEVICE COMPONENTS AND CONTROLS.       7         8.1       THE LD 450       7         9       OVERVIEW AND APPLICATION DESCRIPTION OF THE DIFFERENT SENSOR TYPES       8         10       START-UP / / APPLICATION LD 450       9         10.1       SWITCH ON       9         10.2       HEADPHONE VOLUME UP / VOLUME DOWN       9         10.3       SENSITIVITY LEVEL       9         10.4       LASER ON/OFF       10         11       OPERATION       10         11.2       SCREEN LECKAGE       11         11.3       ^SETTINGS MENU LD 450       12         11.3.1       Language       13         11.3.2       Date & Time       13         11.3.3       System settings       14         11.3.4       Calibration of touchpane!       15         11.3.5       Set backlight brightness       16         11.3.6       Cleaning       17         11.3.7       About LD 450       17         12       CHARGING THE BATTERIES       18         13       SCOPE OF DELIVERY       19                                                       | 7.1 NAME PLATE                                                       | 6      |
| 7.3       LABEL POSITIONS       6         8       DEVICE COMPONENTS AND CONTROLS       7         8.1       THE LD 450       7         9       OVERVIEW AND APPLICATION DESCRIPTION OF THE DIFFERENT SENSOR TYPES       8         10       START-UP // APPLICATION LD 450       9         10.1       SWITCH ON       9         10.2       HEADPHONE VOLUME UP / VOLUME DOWN       9         10.3       SENSITIVITY LEVEL       9         10.4       LASER ON/OFF       10         11       OPERATION       10         11.1       INITIALIZATION       10         11.2       SCREEN LECKAGE       11         11.3       ASETTINES MENU LD 450       12         11.3.1       Language       13         11.3.2       Date & Time       13         11.3.3       System settings       14         11.3.4       Calibration of touchpanel       15         11.3.5       Set backlight brightness       16         11.3.6       Cleaning       17         11.3.7       About LD 450       17         12       CHARGING THE BATTERIES       18         13       SCOPE OF DELIVERY       19         <                                                  | 7.2 LASER WARNING LABEL                                              | 6      |
| 8       DEVICE COMPONENTS AND CONTROLS                                                                                                    | 7.3 LABEL POSITIONS                                                  | 6      |
| 8.1       THE LD 450                                                                                                    | 8 DEVICE COMPONENTS AND CONTROLS                                     | 7      |
| 9       OVERVIEW AND APPLICATION DESCRIPTION OF THE DIFFERENT SENSOR TYPES       8         10       START-UP / APPLICATION LD 450       9         10.1       SWITCH ON       9         10.2       HEADPHONE VOLUME UP / VOLUME DOWN       9         10.3       SENSITIVITY LEVEL       9         10.4       LASER ON/OFF       10         11       OPERATION       10         11.2       SCREEN LECKAGE       11         11.3       ASETTINOS MENU LD 450       12         11.3.1       Language       13         11.3.2       Date & Time       13         11.3.3       System settings       14         11.3.4       Calibration of touchpanel       15         11.3.5       Set backlight brightness       16         11.3.7       About LD 450       17         11.3.7       About LD 450       17         11.3.7       About LD 450       17         12       CHARGING THE BATTERIES       18         13       SCOPE OF DELIVERY       19         14       APPENDIX       20         14.1       REPORT UN 38.1       20         14.2       REPORT UN 38.1       20                                                                      | 8.1 THE LD 450                                                       | 7      |
| 10       START-UP / APPLICATION LD 450       9         10.1       SWITCH ON.       9         10.2       HEADPHONE VOLUME UP / VOLUME DOWN.       9         10.3       SENSITIVITY LEVEL       9         10.4       LASER ON/OFF.       10         11       OPERATION       10         11.1       INITIALIZATION       10         11.2       SCREEN LECKAGE       11         11.3       ASETTINGS MENU LD 450       12         11.3.1       Language       13         11.3.2       Date & Time       13         11.3.3       System settings       14         11.3.4       Calibration of touchpane!       15         11.3.5       Set backlight brightness       16         11.3.7       About LD 450       17         11.3.7       About LD 450       17         11.3.7       About LD 450       17         12       CHARGING THE BATTERIES       18         13       SCOPE OF DELIVERY       19         14       APPENDIX       20         14.1       REPORT UN 38.1       20         14.2       REPORT UN 38.1       20                                                                                                    | 9 OVERVIEW AND APPLICATION DESCRIPTION OF THE DIFFERENT SENSOR TYPES | 8      |
| 10       START-UP / / APPLICATION LD 450       9         10.1       SWITCH ON       9         10.2       HEADPHONE VOLUME UP / VOLUME DOWN       9         10.3       SENSITIVITY LEVEL       9         10.4       LASER ON/OFF.       10         11       OPERATION       10         11.1       INITIALIZATION       10         11.2       SCREEN LECKAGE       11         11.3       ^SETTINGS MENU LD 450.       12         11.3.1       Language.       13         11.3.2       Date & Time       13         11.3.3       System settings.       14         11.3.4       Calibration of touchpanel       15         11.3.5       Set backlight brightness       16         11.3.6       Cleaning.       17         11.3.7       About LD 450.       17         12       CHARGING THE BATTERIES       18         13       SCOPE OF DELIVERY       19         14       APPENDIX       20         14.1       REPORT UN 38.1       20         14.2       REPORT UN 38.1       20                                                                                                    |                                                                      | 0      |
| 10.1       SWITCH ON                                                                                                    | 10 START-UP / / APPLICATION LD 450                                   | 9      |
| 10.2       HEADPHONE VOLUME UP / VOLUME DOWN.       9         10.3       SENSITIVITY LEVEL       9         10.4       LASER ON/OFF.       10         11       OPERATION.       10         11.1       INITIALIZATION       10         11.2       SCREEN LECKAGE       11         11.3       ^SETTINGS MENU LD 450       12         11.3.1       Language       13         11.3.2       Date & Time       13         11.3.3       System settings       14         11.3.4       Calibration of touchpanel       15         11.3.5       Set backlight brightness       16         11.3.7       About LD 450       17         12       CHARGING THE BATTERIES       18         13       SCOPE OF DELIVERY       19         14       APPENDIX       20         14.1       REPORT UN 38.1       20         14.2       REPORT UEC62133-2       21                                                                                                    | 10.1 Switch on                                                       | 9      |
| 10.3       SENSITIVITY LEVEL                                                                                                    | 10.2 HEADPHONE VOLUME UP / VOLUME DOWN                               | 9      |
| 10.4       LASER ON/OFF       10         11       OPERATION       10         11.1       INITIALIZATION       10         11.2       SCREEN LECKAGE       11         11.3       ^SETTINGS MENU LD 450       12         11.3.1       Language       13         11.3.2       Date & Time       13         11.3.3       System settings       14         11.3.4       Calibration of touchpanel       15         11.3.5       Set backlight brightness       16         11.3.7       About LD 450       17         12       CHARGING THE BATTERIES       18         13       SCOPE OF DELIVERY       19         14       APPENDIX       20         14.1       REPORT UN 38.1       20         14.2       REPORT UN 38.1       20                                                                                                    |                                                                      | 9      |
| 11       OPERATION                                                                                                    | 10.4 LASER ON/ OFF                                                   | . 10   |
| 11.1       INITIALIZATION       10         11.2       SCREEN LECKAGE       11         11.3       ^SETTINGS MENU LD 450       12         11.3.1       Language       13         11.3.2       Date & Time       13         11.3.3       System settings       14         11.3.4       Calibration of touchpanel       15         11.3.5       Set backlight brightness       16         11.3.6       Cleaning       17         11.3.7       About LD 450       17         12       CHARGING THE BATTERIES       18         13       SCOPE OF DELIVERY       19         14       APPENDIX       20         14.1       REPORT UN 38.1       20         14.2       REPORT UN 38.1       20                                                                                                    | 11 OPERATION                                                         | . 10   |
| 11.2       SCREEN LECKAGE       11         11.3       ^SETTINGS MENU LD 450       12         11.3.1       Language       13         11.3.2       Date & Time       13         11.3.3       System settings       14         11.3.4       Calibration of touchpanel       15         11.3.5       Set backlight brightness       16         11.3.6       Cleaning       17         11.3.7       About LD 450       17         12       CHARGING THE BATTERIES       18         13       SCOPE OF DELIVERY       19         14       APPENDIX       20         14.1       REPORT UN 38.1       20         14.2       REPORT IEC62133-2       21                                                                                                    | 11.1 INITIALIZATION                                                  | . 10   |
| 11.3       ^SETTINGS MENU LD 450       12         11.3.1       Language       13         11.3.2       Date & Time       13         11.3.3       System settings       14         11.3.4       Calibration of touchpanel       15         11.3.5       Set backlight brightness       16         11.3.6       Cleaning       17         11.3.7       About LD 450       17         12       CHARGING THE BATTERIES       18         13       SCOPE OF DELIVERY       19         14       APPENDIX       20         14.1       REPORT UN 38.1       20         14.2       REPORT IEC62133-2       21                                                                                                    | 11.2 Screen Leckage                                                  | . 11   |
| 11.3.1       Language       13         11.3.2       Date & Time       13         11.3.2       Date & Time       13         11.3.3       System settings       14         11.3.4       Calibration of touchpanel       15         11.3.5       Set backlight brightness       16         11.3.6       Cleaning       17         11.3.7       About LD 450       17         12       CHARGING THE BATTERIES       18         13       SCOPE OF DELIVERY       19         14       APPENDIX       20         14.1       REPORT UN 38.1       20         14.2       REPORT IEC62133-2       21                                                                                                    | 11.3 ^Settings menu LD 450                                           | . 12   |
| 11.3.2       Date & Time                                                                                                    | 11.3.1 Language                                                      | . 13   |
| 11.3.3       System settings                                                                                                    | 11.3.2 Date & Time                                                   | . 13   |
| 11.3.4       Calibration of touchpanel       15         11.3.5       Set backlight brightness       16         11.3.6       Cleaning       17         11.3.7       About LD 450       17         12       CHARGING THE BATTERIES       18         13       SCOPE OF DELIVERY       19         14       APPENDIX       20         14.1       REPORT UN 38.1       20         14.2       REPORT IEC62133-2       21                                                                                                    | 11.3.3 System settings                                               | . 14   |
| 11.3.5       Set backlight brightness       16         11.3.6       Cleaning       17         11.3.7       About LD 450       17         12       CHARGING THE BATTERIES       18         13       SCOPE OF DELIVERY       19         14       APPENDIX       20         14.1       REPORT UN 38.1       20         14.2       REPORT IEC62133-2       21                                                                                                    | 11.3.4 Calibration of touchpanel                                     | . 15   |
| 11.3.6       Cleaning                                                                                                    | 11.3.5 Set backlight brightness                                      | . 16   |
| 11.3.7       About LD 450       17         12       CHARGING THE BATTERIES       18         13       SCOPE OF DELIVERY       19         14       APPENDIX       20         14.1       REPORT UN 38.1       20         14.2       REPORT IEC62133-2       21                                                                                                    | 11.3.6 Cleaning                                                      | . 17   |
| 12       CHARGING THE BATTERIES       18         13       SCOPE OF DELIVERY       19         14       APPENDIX       20         14.1       REPORT UN 38.1       20         14.2       REPORT IEC62133-2       21                                                                                                    | 11.3.7 About LD 450                                                  | . 17   |
| 13       SCOPE OF DELIVERY       19         14       APPENDIX       20         14.1       REPORT UN 38.1       20         14.2       REPORT IEC62133-2       21                                                                                                    | 12 CHARGING THE BATTERIES                                            | . 18   |
| 14         APPENDIX         20           14.1         REPORT UN 38.1         20           14.2         REPORT IEC62133-2         21                                                                                                    | 13 SCOPE OF DELIVERY                                                 | . 19   |
| 14.1       Report UN 38.1       20         14.2       Report IEC62133-2       21                                                                                                    | 14 APPENDIX                                                          | . 20   |
| 14.2 REPORT IEC62133-2                                                                                                    | 14.1 REPORT UN 38.1                                                  | . 20   |
|                                                                                                    | 14.2 REPORT IEC62133-2                                               | . 21   |
| 14.3 CE CONFORMITY                                                                                                    |                                                                      |        |

### 2 Safety instructions

#### About this document

- Read this documentation carefully and familiarize yourself with the product before using it. Pay particular attention to the safety and warning instructions to prevent injury and product damage.
- Keep this documentation handy for future reference.
- Share this documentation with future users of the product.

#### 2.1 General safety instruction

#### 2.2 Using of class 2 laser

|          | <ul> <li>Never point the laser directly towards persons!</li> </ul>                             |  |  |  |
|----------|-------------------------------------------------------------------------------------------------|--|--|--|
|          | • Absolutely avoid a direct irradiation of the eves of humans and animals!                      |  |  |  |
|          | If a norcen's even are even and to class 2 losser radiation, they should shut their             |  |  |  |
|          | • If a person's eyes are exposed to class 2 laser radiation, they should shut their             |  |  |  |
|          | eyes and immediately move away from the beam                                                    |  |  |  |
|          | <ul> <li>Do not stare into the beam</li> </ul>                                                  |  |  |  |
|          | $\sim$ Lease module, corresponde to DIN EN COOSE 1, 2014 Class 2 / (1m) / CSE mm)               |  |  |  |
|          | <ul> <li>Laser module: corresponds to DIN EN 60825-1: 2014 Class 2 (&lt;1mW / 635nm)</li> </ul> |  |  |  |
|          |                                                                                                 |  |  |  |
| <b>^</b> | Laser output point trumpet and parabolic mirror:                                                |  |  |  |
|          |                                                                                                 |  |  |  |
|          |                                                                                                 |  |  |  |
|          |                                                                                                 |  |  |  |
|          |                                                                                                 |  |  |  |
|          |                                                                                                 |  |  |  |
|          |                                                                                                 |  |  |  |
|          |                                                                                                 |  |  |  |
|          |                                                                                                 |  |  |  |
|          |                                                                                                 |  |  |  |
|          | Harris CE                                                                                       |  |  |  |
|          |                                                                                                 |  |  |  |
|          | Lasor output point                                                                              |  |  |  |
|          |                                                                                                 |  |  |  |

#### **3** Service and maintenance

Service and maintenance work must only be carried out by authorized personnel.

#### 4 Environmental protection

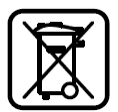

- Disposal of defective batteries / dead batteries according to the valid legal regulations.
- After the end of the useful life, take the product to the separate collection for electrical and electronic equipment (observe local regulations) or return the product to CS Instruments GmbH & Co.KG for disposal.

**CS Instruments GmbH & Co.KG** makes no warranty as to its suitability for any particular purpose and assumes no liability for any errors contained in this manual. Nor for consequential damages in connection with the delivery, performance or use of this device.

#### The following accumulator is contained in this electrical appliance

| Battery type | Chemical system |
|--------------|-----------------|
| Akkumulator  | LiIon 2S1P      |

#### Information on the safe removal of the batteries or accumulators

- Warning: Make sure that the battery is completely empty.
- Removing the battery

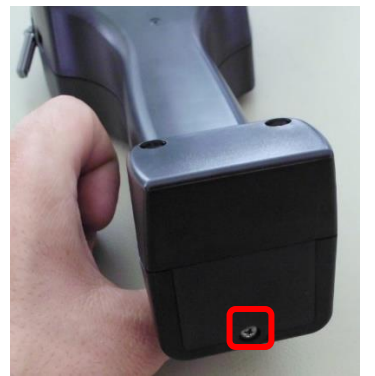

Removing the battery cover

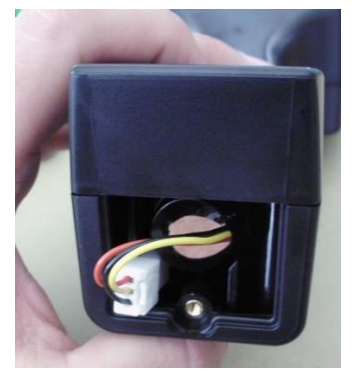

Disconnecting the connector

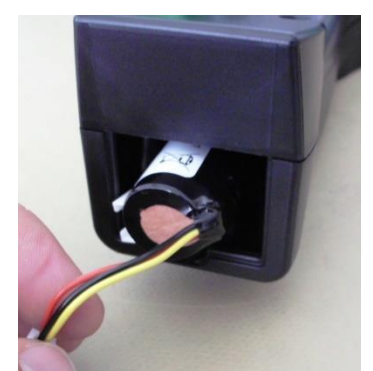

Carefully pull out the battery

- Carefully remove the accumulator
- The accumulator and the appliance can now be disposed of separately

#### 5 Intended use

The LD 450 is a leak detector for quick and reliable leak detection in/on compressed air systems.

It is solely designed and constructed for the intended use described here and may only be used for this purpose.

The user must verify that the device is suitable for the intended use. The technical data listed in this datasheet are binding.

Improper handling or operation outside the technical specifications is not permitted. Claims of any kind for damages arising from improper use are excluded.

#### 6 Technical data LD 450

| 263 x 96 x 280 mm (with preamp module and acoustic     |
|--------------------------------------------------------|
| trumpet)                                               |
| 0.55 kg with preamp module and acoustic trumpet,       |
| complete set in case approx. 3.0 kg                    |
| 40 kHz (+/-2 kHz)                                      |
| Internal 7.4 V lithium-ion battery                     |
| > 9 h (continuous operation)                           |
| ext. battery charger (included in scope of delivery)   |
| max.4 h                                                |
| Wavelength 630–660nm, output power < 1mW               |
| (laser class 2)                                        |
| 3.5 mm stereo jack for headset,                        |
| Power supply socket for connecting an external charger |
| USB connection                                         |
| 3.5" touch panel TFT transmissive                      |
| USB for SW update.                                     |
| Indoor use                                             |
| -5 °C bis +50 °C                                       |
| -20 °C to +60 °C                                       |
| Up to 4000m above sea level                            |
| <95% rH, without condensation                          |
| 2                                                      |
| IP20                                                   |
|                                                        |

# 7 Identification

#### 7.1 Name plate

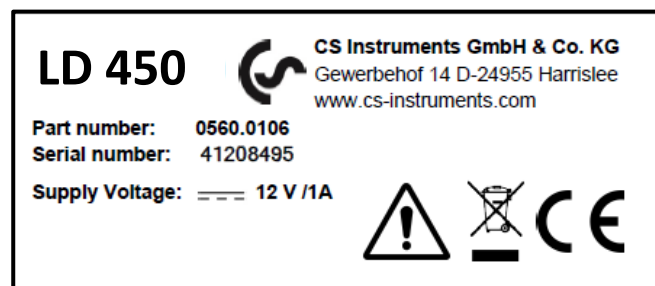

#### 7.2 Laser warning label

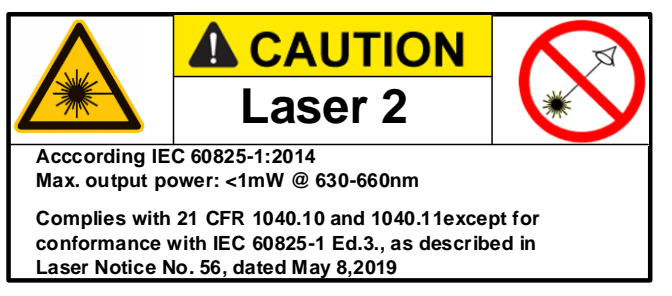

#### 7.3 Label positions

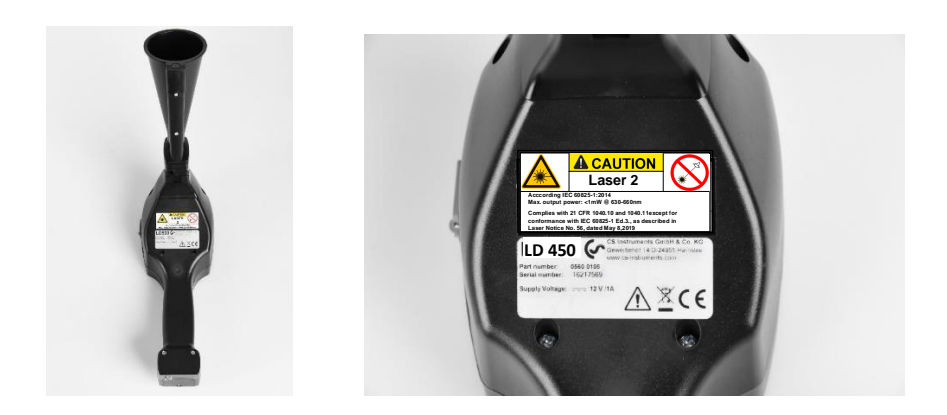

#### 8 Device components and controls

#### 8.1 The LD 450

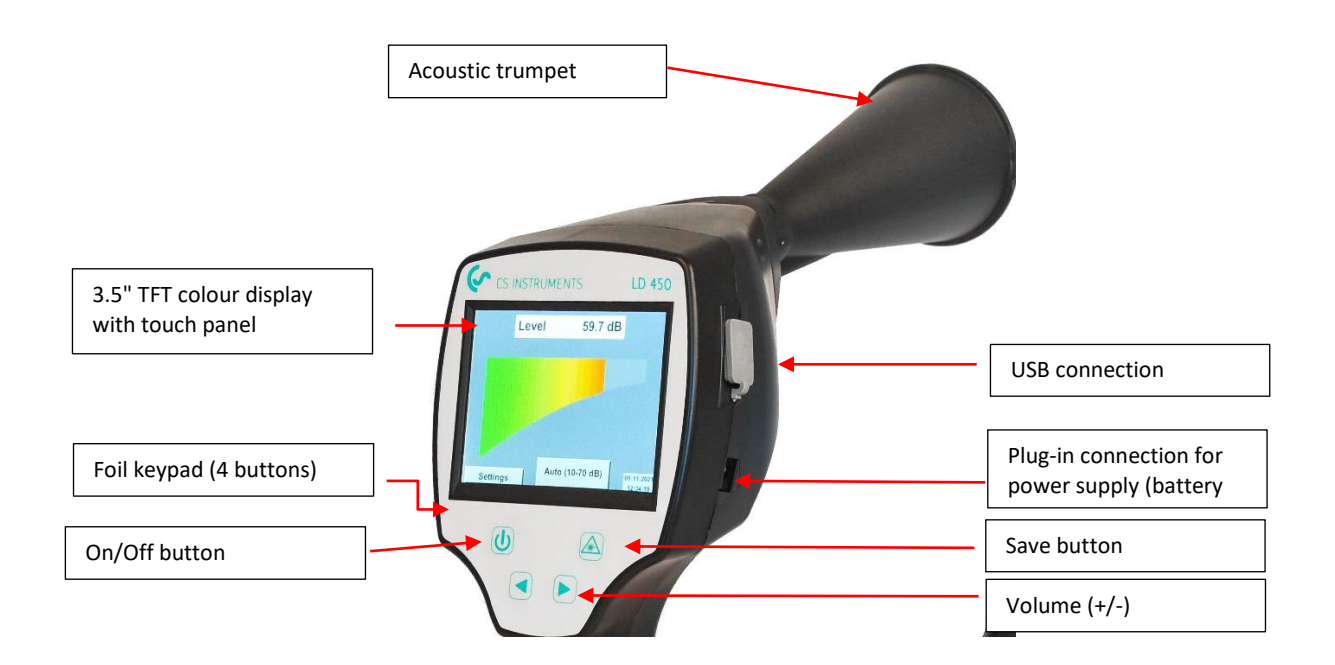

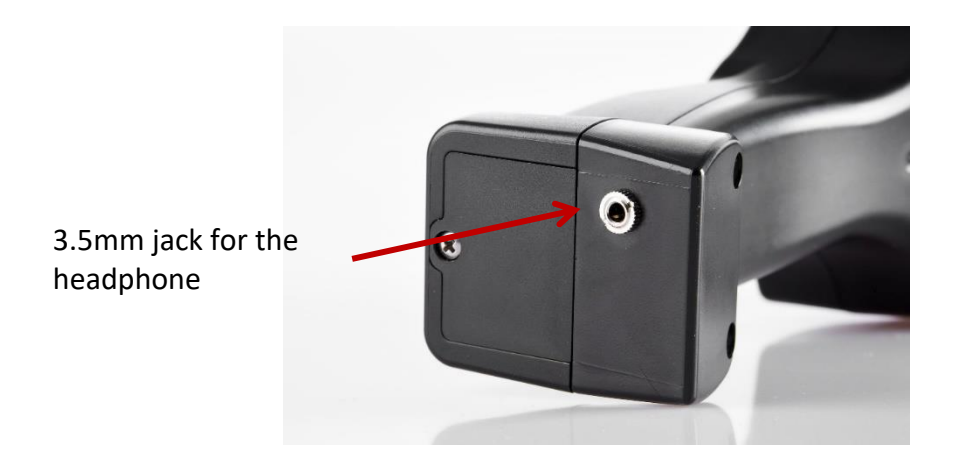

# 9 Overview and application description of the different sensor types

| Acoustic trumpet (standard tool)                                                                                                    | Straightening tube                                                                                                    |
|----------------------------------------------------------------------------------------------------|----------------------------------------------------------------------------------------------------|
| The acoustic trumpet bundles incident ultrasonic<br>waves, thereby extending the range of the device. This<br>behaviour makes it ideal for medium distances.<br>The leakage can be heard from large distances, for<br>precise detection, the user must approach the leakage<br>and consistently follow the "loudest" point. Individual<br>compressed air components are then checked for<br>precise detection.<br>Quantification distance (distance) $\Box$ 1 – 6 m<br><b>Use of acoustic trumpet:</b><br>• Average distance to pipe/component 0.2 - 6 m<br>• Low interfering noise<br>• Leakage freely accessible | The straightening tube permits only very few ultrasonic<br>waves to pass in the direction of the ultrasonic transducer,<br>allowing leakages to be located very precisely.<br>For this reason, the use of the straightening tube is<br>recommended for small distances, for the precise detection<br>of the corresponding leakage.<br><b>Quantification distance:</b> 00,2 m<br><b>Use of focus tube:</b><br>• Short distance to pipe/component 0.05 m<br>• Pipe/component freely accessible<br>• Pipes and components to be inspected are very<br>close together |

# 10 Start-up / / Application LD 450

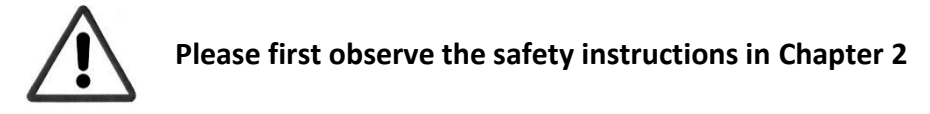

#### 10.1 Switch on

Hold down the power button for about 1 second, the power will turn on, and a start-up sequence will appear on the display. Pressing the button again switches the device off again.

On-Off button, see device components and controls

#### 10.2 Headphone Volume Up / Volume Down

The volume up and volume down buttons in the headset can be increased or decreased in 16 steps. Continuously pressing the button automatically increases / decreases the value.

Volume up / down buttons for headphone volume, see device components and controls

# Please make sure the headphone level is <50% before putting on the headphones.

#### 10.3 Sensitivity level

Ultrasound levels can be understood as a "loudness" of the leakage.

With the "Sensitivity" button, the sensitivity of the LD 450 can be adjusted to the environment, which strongly influences the acoustic behaviour of the device and increases or decreases the valid value range. A reduction in sensitivity reduces the range of the leakage.

#### Sensitivity levels

**0** – **60 dB** = Highest sensitivity level of the device (use with small leaks and no noise), selection with the "*HiSn*" button or the "*Sensitivity*" button

10 – 70 dB = Leakages and noises get "less noisy", the range is reduced.

**20 – 80 dB** = Leakages and noises get "less noisy", the range is reduced.

**30 – 90 dB** = Leakages and noises get "less noisy", the range is reduced.

40 – 100 dB = Most insensitive stage (large leaks, many noises  $\rightarrow$  for heavy-duty application)

#### 10.4 Laser On/Off

The laser pointer can only be switched on by pressing the laser on / off button. When switched on, the display shows a laser warning symbol.

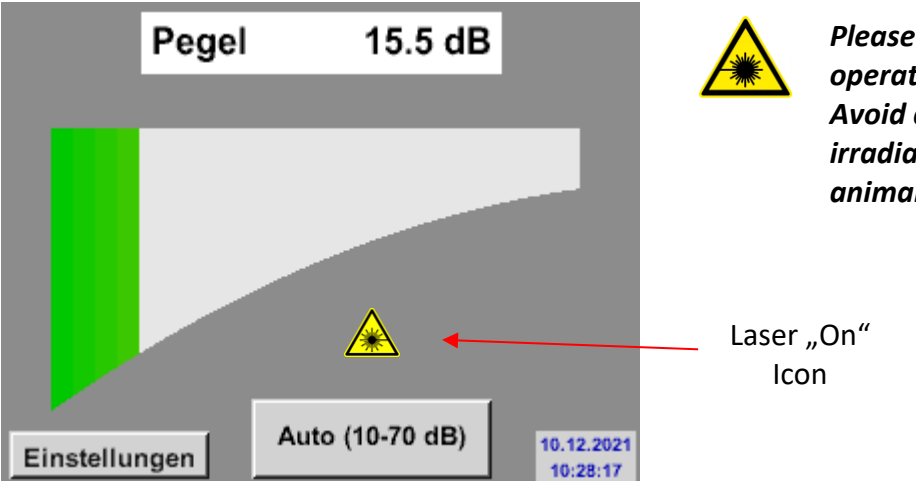

Please note the warnings for laser operation! Avoid direct / indirect (via reflexion) irradiation of the eyes in humans and animals!

# **11 Operation**

The operation is largely self-explanatory and menu-driven via the touch panel. The selection of the respective menu items occur via short "tapping" with the finger or a soft round pen.

#### <u>Attention</u>: Please use no pens or other objects with sharp edges! The foil can be damaged!

#### 11.1 Initialization

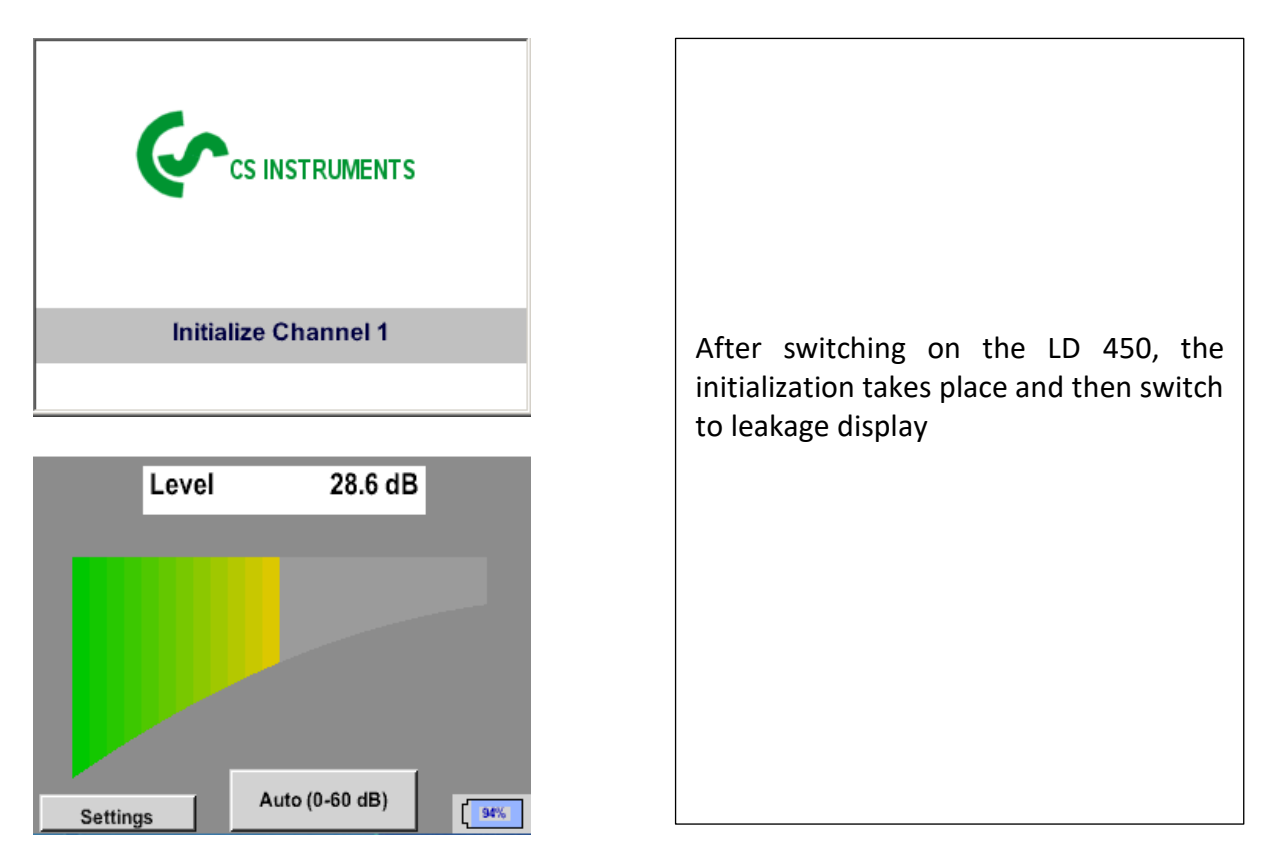

#### 11.2 Screen Leckage

The following picture shows and describes the display elements.

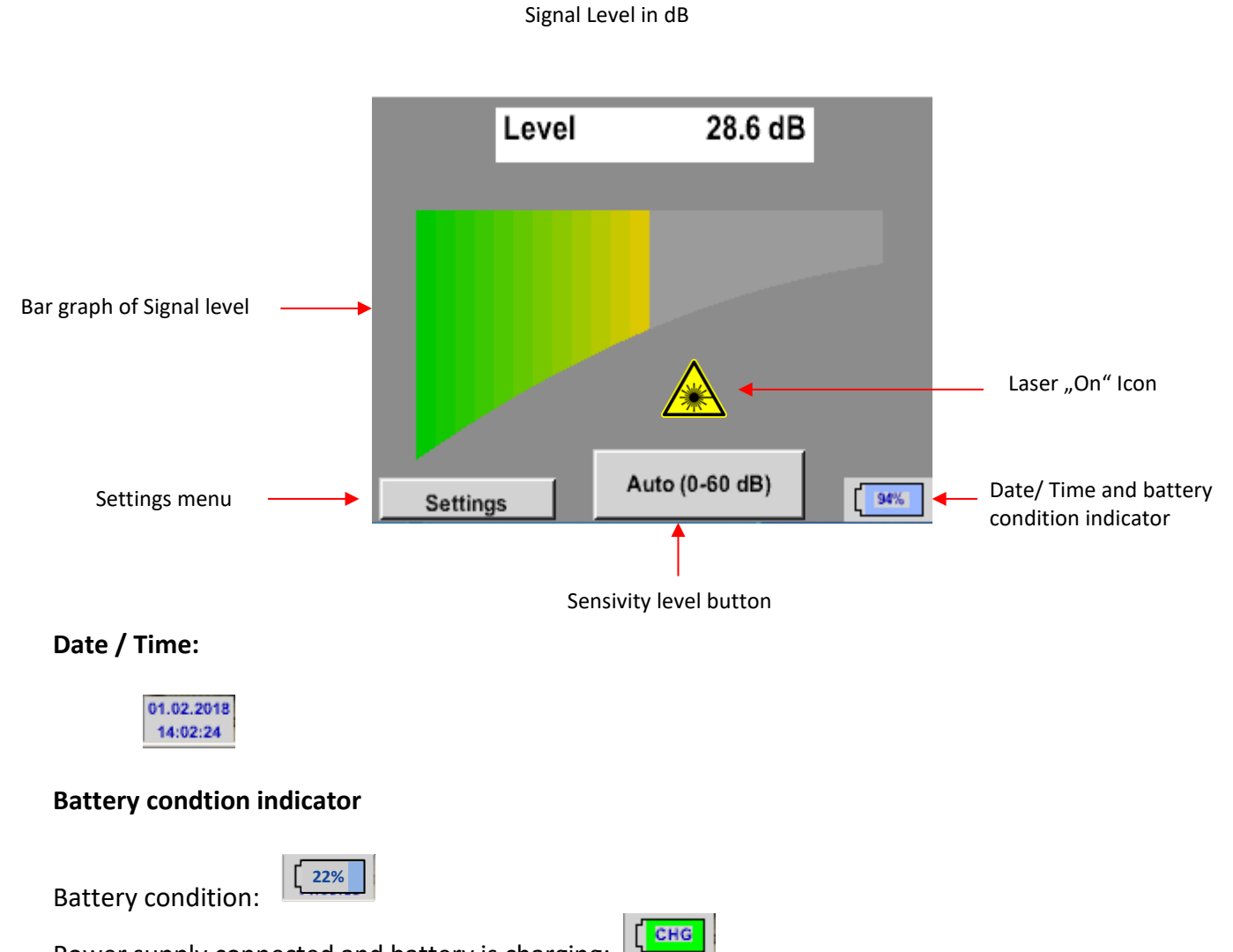

Power supply connected and battery is charging:

#### 11.3 ^Settings menu LD 450

The operation is largely self-explanatory and menu-driven via the touch panel. The selection of the respective menu items occur via short "tapping" with the finger or a soft round pen.

#### <u>Attention</u>: Please use no pens or other objects with sharp edges! The foil can be damaged!

Before the leakage search is started, the device must be configured. The user can access the menu by clicking the "Settings" button. The following figure shows the Settings "Menu".

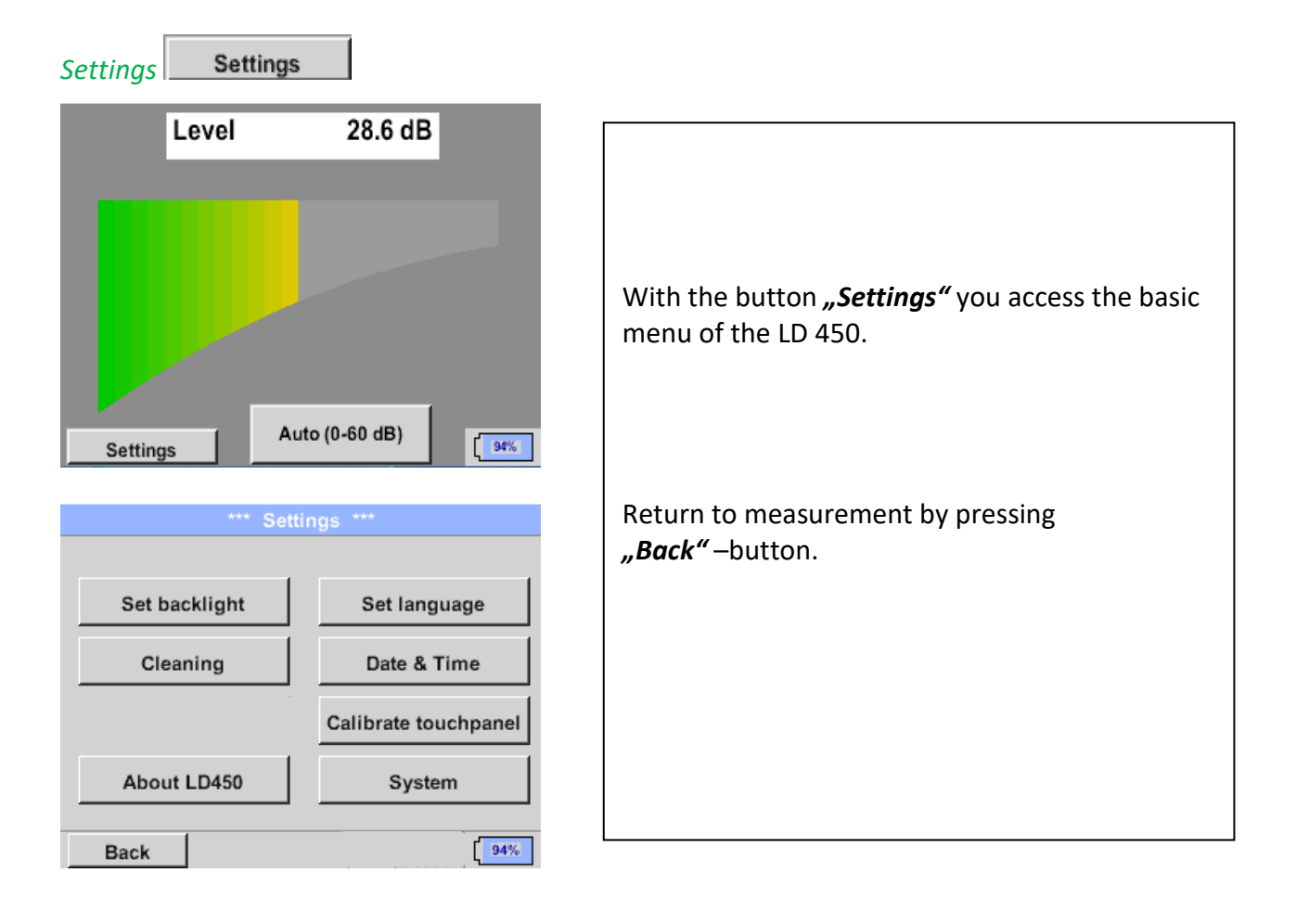

#### 11.3.1 Language

#### Settings → → Set language

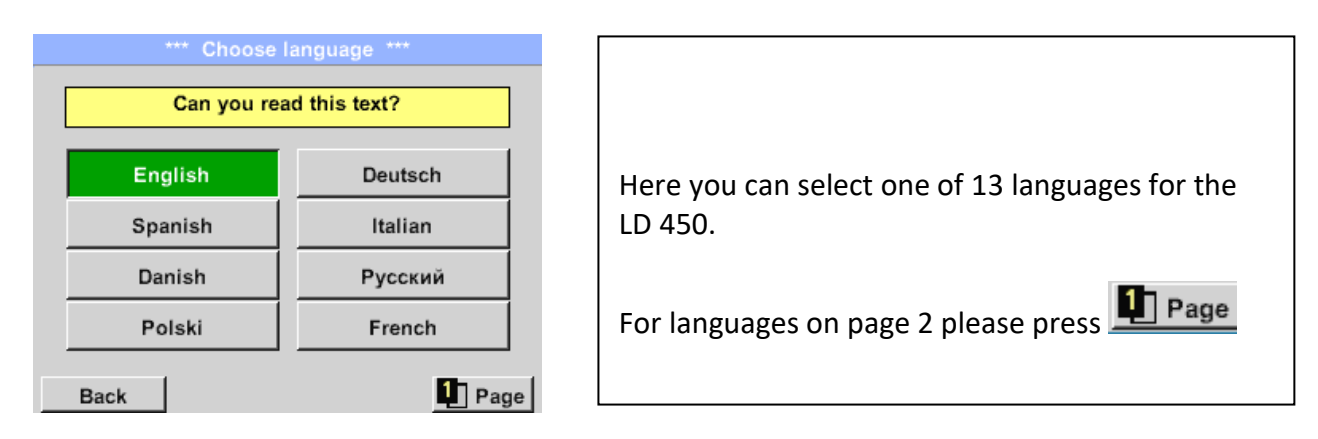

#### 11.3.2 Date & Time

Home  $\rightarrow$  Settings  $\rightarrow$  Device settings  $\rightarrow$  Date & Time

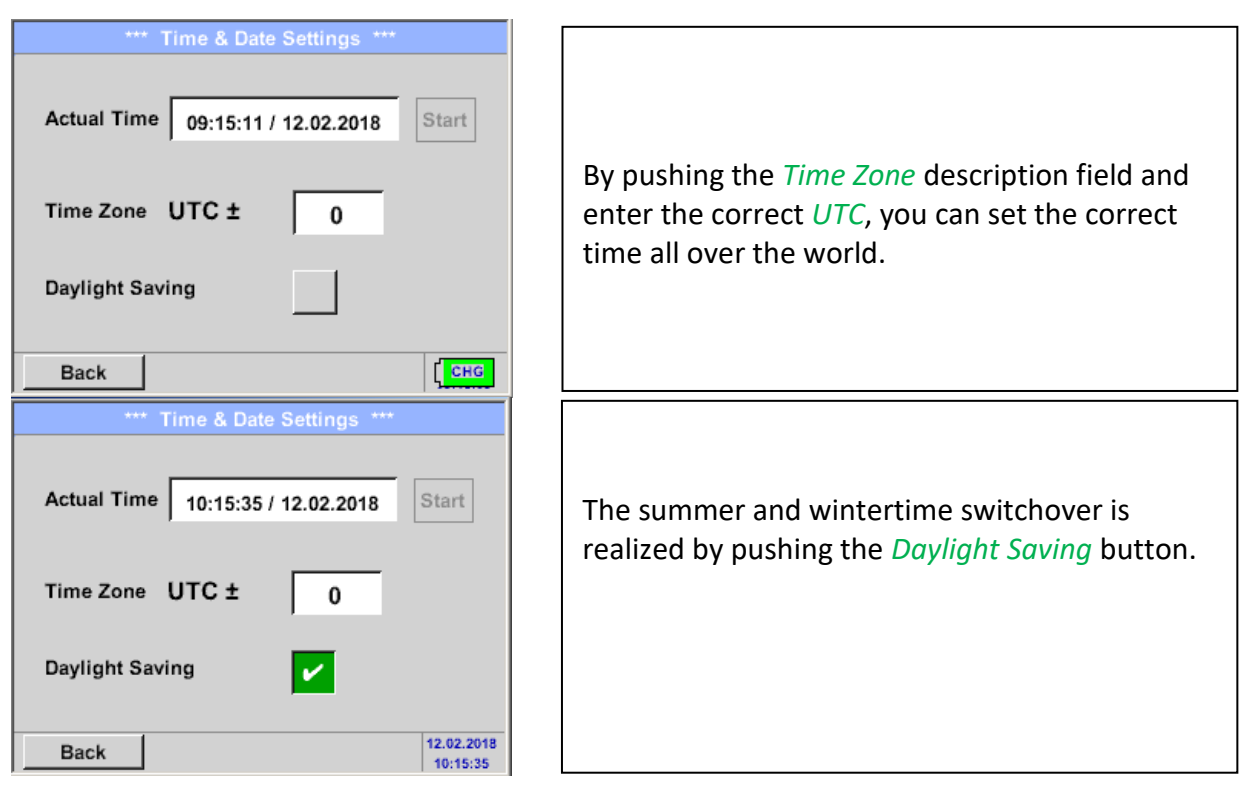

#### 11.3.3 System settings

#### 11.3.3.1 System update

If required, there is the possibility for the LD 450 to download a firmware update to the device via the USB stick. The latest software is available on the CS Instruments GmbH homepage

The received file must then be stored on the USB stick and transferred to your device as described below.

#### Settings → System → System-Update

| *** Update System ***                                                                  |                      |  |
|----------------------------------------------------------------------------------------|----------------------|--|
| Check USB Stick for new Softwate updates                                               |                      |  |
| act. SW = V99.88                                                                       | Ch.Vers.             |  |
| SoftwareV99.88LanguagesV0.83ChSW Pwr.V0.22ChSW Com.V0.23BluetoothV0.22BootloaderV99.88 | P1: V033<br>C1<br>I1 |  |
| Update selections force all                                                            | Update Kanäle        |  |
| Back                                                                                   |                      |  |

#### 11.3.3.1.1 Check for Updates

Home → Settings → Device settings → System-Update → check USB-Stick for new Updates

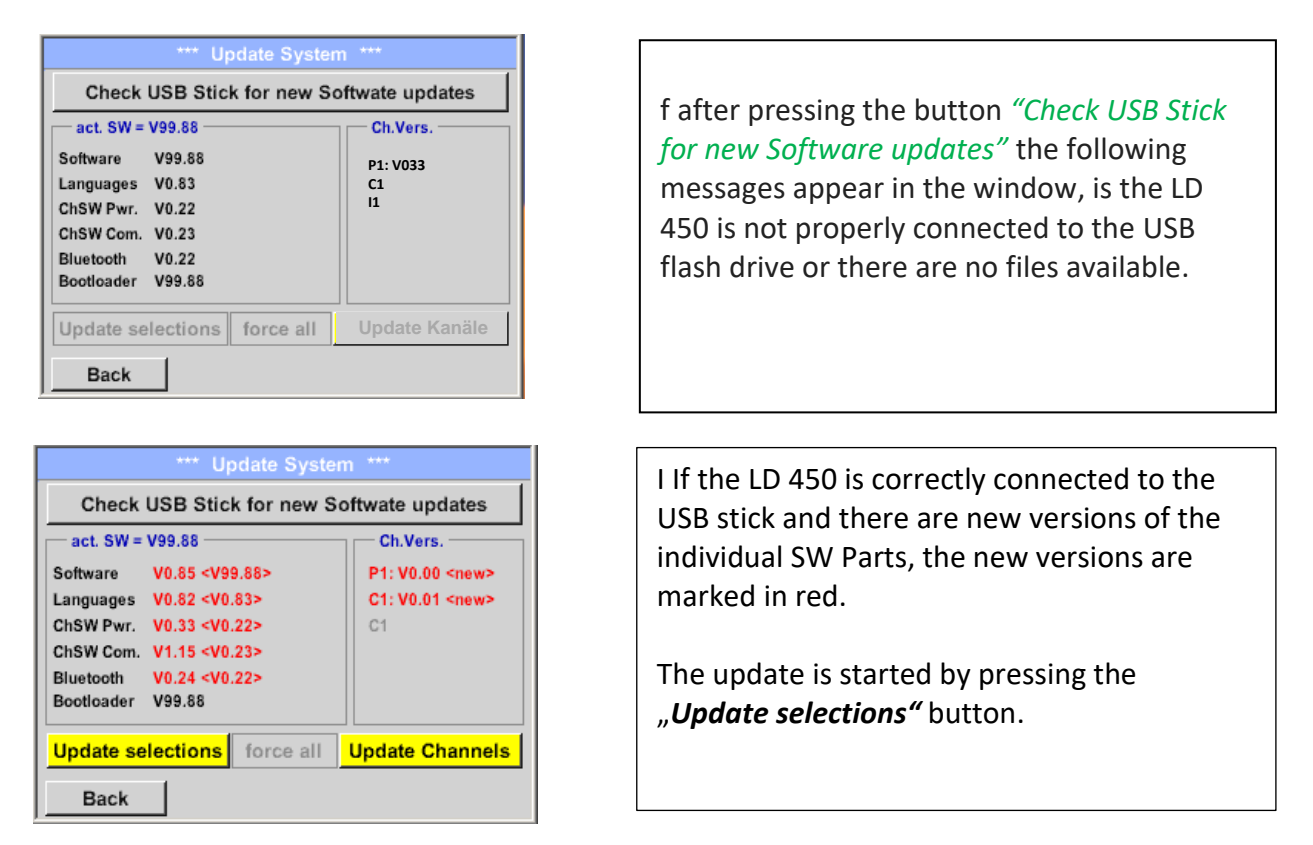

If it is required to install an older software version, you have press the button "Force all"

# 11.3.3.2 Reset to default settings

#### Settings → System → Reset to Defaults

| *** System Settings ***                 |
|-----------------------------------------|
| Reset all Settings to Factory-Default ? |
| Yes No                                  |
| Back                                    |
| *** System Settings ***                 |
| Update System                           |
| Reset to Defaults                       |
| Reboot System                           |
| Unique USB ID                           |
|                                         |

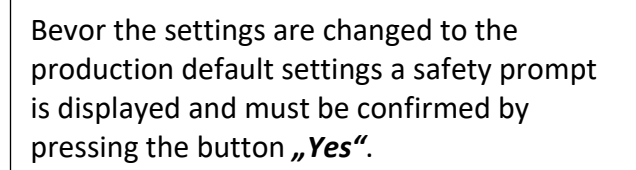

If needed with *"Reboot System"* the LD 450 could be started(reboot) here.

#### 11.3.4 Calibration of touchpanel

#### Home $\rightarrow$ Settings $\rightarrow$ Device settings $\rightarrow$ calibrate touchscreen

|                                                                                  | -                                                                                                    |
|----------------------------------------------------------------------------------|----------------------------------------------------------------------------------------------------|
| *** Touchscreen calibration ***                                                  |                                                                                                    |
| Please check position, press Calibrate if necessary                              | If necessary, the touch-screen calibration can be changed here.                                                                                                    |
| Calibrate<br>[400/240] <52685/52685><br>Y=1.048-4800 XO=1.172-2700 XU=1.172-2700 | Push <i>Calibrate</i> and it appears, 1. left<br>above,2. bottom right, 3. bottom left, 4.right<br>above and 5. in the middle, a calibration<br>cross that must be pushed consecutively. |
| OK Cancel                                                                        | If the calibration finished positive a message <i>"Calibration successful"</i> appears and have to be confirmed with <i>OK</i> .                                                         |
| mark center of each cross                                                        | Is this not the case, so you can repeat the calibration with the help of the Cancel and <i>Calibrate</i> button.                                                                         |
| [175/130] <17660/17245><br>Y=1.048-4800 XO=1.172-2700 XU=1.172-2700              |                                                                                                    |
| Cancel                                                                           |                                                                                                    |

#### 11.3.5 Set backlight brightness

Home → Settings → Set backlight

| *** Pool-light optimus ***                                                           |                                                                                                    |
|--------------------------------------------------------------------------------------|----------------------------------------------------------------------------------------------------|
| Backlight 39%                                                                        | Here you adjust the desired <i>Backlight</i><br>(15-100%) of the display directly.<br>E.g. <i>Backlight</i> to 39 %                        |
| Back 12.02.2018<br>09:29:24                                                          |                                                                                                    |
| *** Packlight addings ***                                                            | With the help of the Backlight dimming after                                                                                               |
| Backlight 39%                                                                        | button, after a definable time interval (here<br>after 15 minutes), the <i>Backlight</i> can be<br>reduced to the minimum.                 |
| Backlight dimming after 15 minutes<br>Backlight off after 1 minutes<br>Back 09:29:49 | As soon as the dimmed screen is operated again, the <i>Backlight</i> is committed automatically on the last set value before dimming.      |
| the Desidient estimate the                                                           |                                                                                                    |
| Backlight 39%                                                                        | To reduce the energy consumption (device<br>runtime), you can switch off the display<br>backlight by setting <b>"Backlight off after".</b> |
| Back                                                                                 |                                                                                                    |
|                                                                                      |                                                                                                    |

#### Remark:

At the first touch, the *Backlight* in our example is reset to 39%, after that a "normal" function operation is possible.

#### Important:

If the *Backlight dimming after* button is not activated, then the *Backlight* stays permanently on, in the currently set brightness.

#### 11.3.6 Cleaning

#### Home → Settings → Cleaning

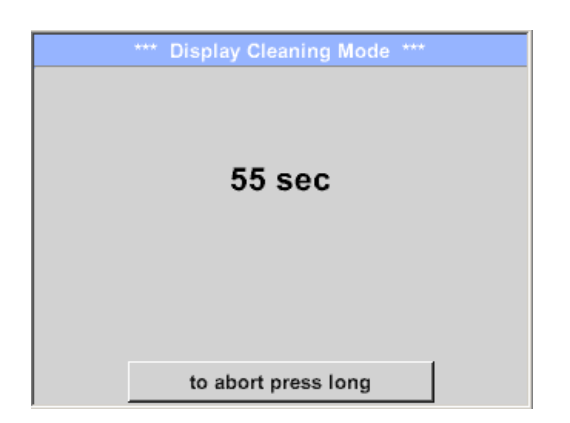

This function can be used for cleaning the touch panel during running measurements.

If one minute is not enough time to clean, the process can be repeated at any time.

Is the cleaning faster finished, then you can push the *to abort press long* button (for one or two seconds) to cancel.

#### 11.3.7 About LD 450

Brief description of the Hardware and Software Version, as well as the Serial Number of the LD 450.

Under options, you can buy four additional, different functions, if you have not done this by ordering.

### **12** Charging the batteries

The battery is charged within the device. For this, the supplied plug-in power supply is connected to the built-in charging socket of the LD 450 and the 230V socket.

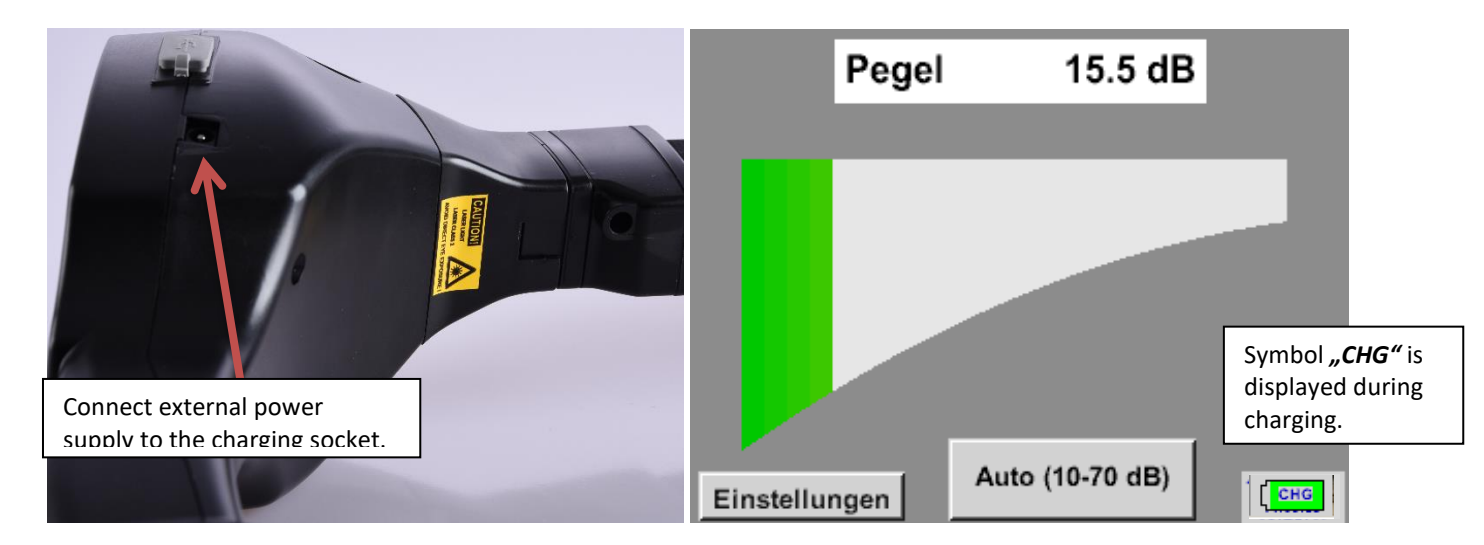

The LD 450 checks the charging status of the battery and starts the charging process automatically if necessary.

To protect the Li-ION accumulator of exhaustive discharge the device is switching off automatically if a cell voltage of 6,4V will be reached.

# 13 Scope of delivery

LD 450 is available either as a single unit or in a set. The set contains all the components and accessories that are protected in a rugged and shock-resistant transport case.

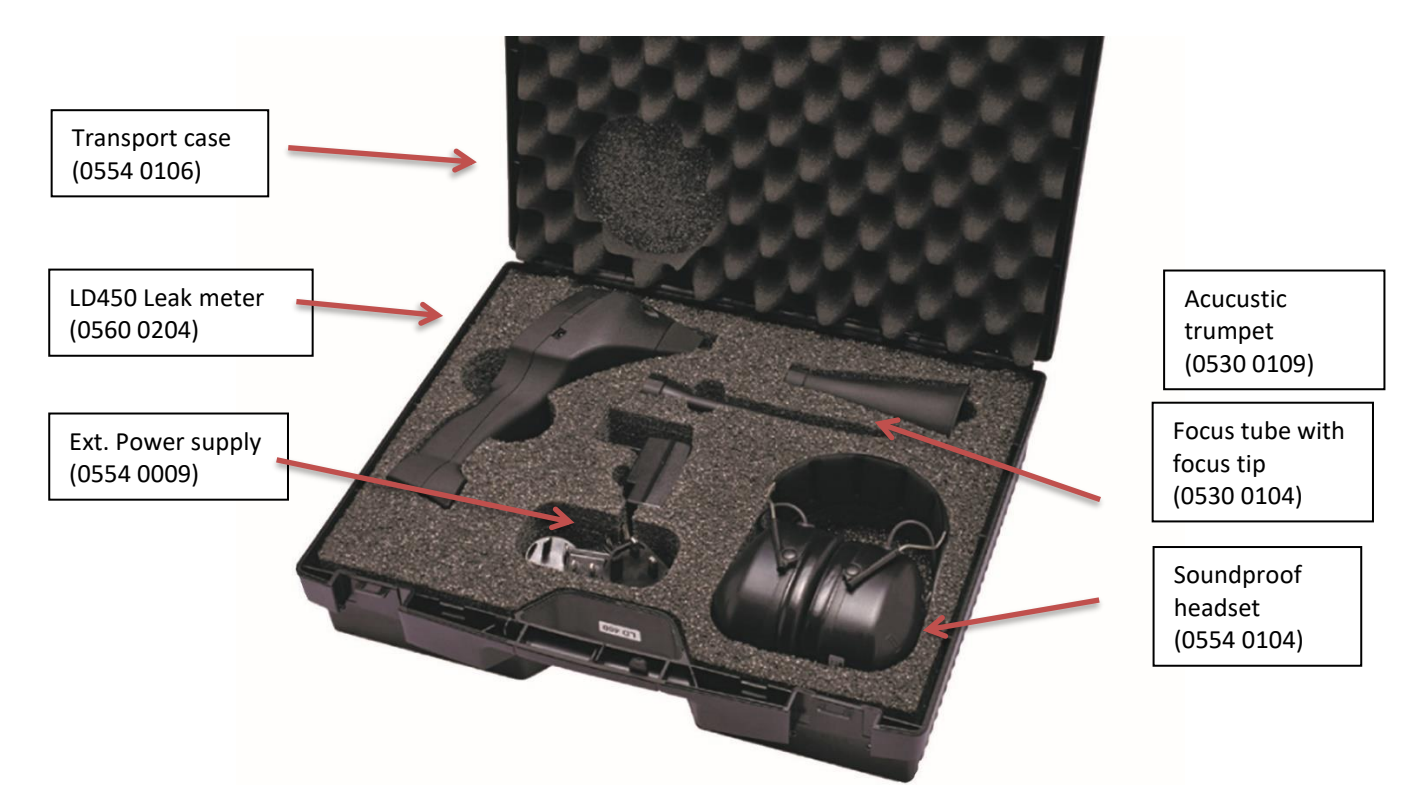

The following table lists the components with their order numbers.

| Description                                                                                                    | Order No. |
|----------------------------------------------------------------------------------------------------|-----------|
| Set LD 450 consisting of:                                                                                         | 0601 0204 |
| LD 450 leak detector with acoustic trumpet, and integrated camera, 100 leak tags for marking the leakages on site | 0560 0204 |
| Sound-proof headset                                                                                               | 0554 0104 |
| Focus tube with focus tip                                                                                         | 0530 0104 |
| Accustic trumpet                                                                                                  | 0530 0109 |
| Battery charger(AC adapter plug)                                                                                  | 0554 0009 |
| Transportation case                                                                                               | 0554 0106 |

#### 14 Appendix

In the appendix on the following pages you will find the Declaration of Conformity for the electromagnetic compatibility and the Test Report of the Li-ion batteries used.

#### 14.1 Report UN 38.1

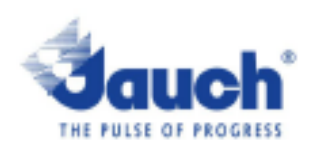

| Battery Manufacturer:                                                                                                    |                                                   |        |               | UN38.3 Test Lab:                                                                                                    |
|----------------------------------------------------------------------------------------------------|---------------------------------------------------|--------|---------------|----------------------------------------------------------------------------------------------------|
| Jauch Quartz G<br>In der Lache24<br>D-78056 Villing<br>Germany<br>+49 7720 945-0<br>www.jauch.com                                                                          | mbH<br>en-Schwenningen<br>- <u>Info@jauch.com</u> |        |               | Waltek Testing Group<br>(Shenzhen) Co., Ltd.<br>Lluxian 2 <sup>nd</sup> Road, Block<br>70, Bao'an District,<br>Shenzhen, China<br>Tel-+86-07/55-33663308<br>www.waltek.com.cn<br>sem@waltek.com.cn |
| Description of                                                                                                    | Test report-no.:                                  |        |               |                                                                                                    |
| Cell/battery type                                                                                                    | W1X21X00001020D                                   |        |               |                                                                                                    |
| Cell or battery: I<br>Model name: L<br>Physical Descrit<br>Part-no.: 24961<br>Voltage: 7.2V<br>Capacity: 2550r<br>Energy: 18.36W<br>Lithlum content:<br>Weight of cell/bit | Date of test report:<br>Aug. 06, 2021             |        |               |                                                                                                    |
| List of tests (res                                                                                                    | ult: pass/fail):                                  |        |               | only:                                                                                                    |
| Test number                                                                                                    | Test item                                         | Result | Remarks       | Cipto of charge                                                                                                    |
| T-1                                                                                                    | Altitude                                          | pass   |               | State of charge                                                                                                    |
| T-2                                                                                                    | Thermal cycling                                   | pass   |               | E not applicable                                                                                                    |
| T-3                                                                                                    | Vibration                                         | pass   |               | Li not applicable                                                                                                    |
| T-4                                                                                                    | Shock                                             | p366   |               |                                                                                                    |
| T-5                                                                                                    | External short circuit                            | pass   |               |                                                                                                    |
| T-6                                                                                                    | Impact /Crush                                     | pass   | for cell only |                                                                                                    |
| T-7                                                                                                    | Overcharge                                        | pass   |               |                                                                                                    |
| T-8                                                                                                    | Forced Discharge                                  | pass   | for cell only | ] ]                                                                                                    |

Lithium cells or batteries test summary according to UN38.3

Test results in accordance with the UNITED NATIONS "Recommendations on the TRANSPORT OF DANGEROUS GOODS" Manual of Test and Criteria ST/SG/AC.10/11 Rev.6, Amend. 1, 38.3. Cell manufacturing as well as battery assembly is done under the quality assurance program of ISO9001.

This document remains valid as long as no changes, modifications or additions are made to the model(s) described in this document. The model(s) has (have) been classified according to the applicable transport regulation and the UN Manual of Test and Criteria as of the date of the certification. The model(s) must be packed, labelled and documented according to country and other international regulations for transportation.

Name / Title of Signatory / Date Sönke Zacher (Headlor) Project Management Aug. 31, 2021

Headquarters: Jauch Quartz GmbH · In der Lache 24 · 78055 Villingen-Schwenningen · Germany Registry court: Freiburg HRB 802574, Managing Director: Thomas Jauch

#### 14.2 Report IEC62133-2

| ICO TERE                                                                                                    | Ref. Certif. No.                                                            |  |  |  |  |
|----------------------------------------------------------------------------------------------------|-----------------------------------------------------------------------------|--|--|--|--|
|                                                                                                    | SG ITS-26038                                                                |  |  |  |  |
| IEC SYSTEM FOR MUTUAL RECOGNITION OF TEST CERTIFICATES FOR ELECTRICAL EQUIPMENT (IECEE)<br>CB SCHEME                            |                                                                             |  |  |  |  |
| CB TEST CERTIFICATE                                                                                                    |                                                                             |  |  |  |  |
| Product                                                                                                    | Rechargeable Li-Ion Battery                                                 |  |  |  |  |
| Name and address of the applicant                                                                                               | Jauch Quartz GmbH<br>In der Lache 24, 78056 Villingen-Schwenningen, Germany |  |  |  |  |
| Name and address of the manufacturer                                                                                            | Jauch Quartz GmbH<br>In der Lache 24, 78056 Villingen-Schwenningen, Germany |  |  |  |  |
| Name and address of the factory<br>Note: When more than one factory, please report on page 2                                    | Jauch Quartz GmbH<br>In der Lache 24, 78056 Villingen-Schwenningen, Germany |  |  |  |  |
| Ratings and principal characteristics                                                                                           | 7.2V, 2550mAh, 18.36Wh                                                      |  |  |  |  |
| Trademark (if any)                                                                                                    | Sauch<br>www.jauch.com                                                      |  |  |  |  |
| Customer's Testing Facility (CTF) Stage used                                                                                    | -                                                                           |  |  |  |  |
| Model / Type Ref.                                                                                                    | Li18650JE 2S1P                                                              |  |  |  |  |
| Additional information (if necessary may also be reported on page 2)                                                            | -                                                                           |  |  |  |  |
| A sample of the product was tested and found<br>to be in conformity with                                                        | IEC 62133-2:2017                                                            |  |  |  |  |
| As shown in the Test Report Ref. No. which<br>forms part of this Certificate<br>This CB Test Certificate is issued by the Natio | 210721010GZU-001<br>onal Certification Body                                 |  |  |  |  |
| Intertek Testing Services (Singapore) Pte Ltd<br>5, Pereira Road, #06-01<br>Asiawide Industrial Building<br>Singapore 368025    | intertek                                                                    |  |  |  |  |
| Date: 30 August 2021                                                                                                    | Signature: Ong Keng Chuan                                                   |  |  |  |  |

#### 14.3 CE Conformity

# KONFORMITÄTSERKLÄRUNG

DECLARATION OF CONFORMITY

Wir We CS Instruments GmbH & Co.KG Gewerbehof 14, 24955 Harrislee

Erklären in alleiniger Verantwortung, dass das Produkt

Declare under our sole responsibility that the product

Leckage-Suchgerät LD 450

Leak meter LD 450

#### den Anforderungen folgender Richtlinien entsprechen:

We hereby declare that above mentioned components comply with requirements of the following EU directives:

| Elektromagnetische Verträglichkeit            | 2014/30/EU                |
|-----------------------------------------------|---------------------------|
| Electromagntic compatibility                  | 2014/30/EC                |
|                                               | 2011/65/EC & 2015/863/EU  |
| (Restriction of certain Hazardous Substances) | 20111/65/EC & 2015/863/EC |

#### Angewandte harmonisierte Normen:

Harmonised standards applied:

| EMV-Anforderungen | EN 55011: 2016 +A1:2017 |
|-------------------|-------------------------|
| EMC requirements  | EN 61326-1: 2013-07     |

Das Produkt ist mit dem abgebildeten Zeichen gekennzeichnet. The product is labelled with the indicated mark. CE

Harrislee, den 18.02.2022

W. Shiring

Wolfgang Blessing Geschäftsführer

Diese Erklärung beinhaltet keine Zusicherung von Eigenschaften. Die Sicherheitshinweise der mitgelieferten Produktdokumentation sind zu beachten.

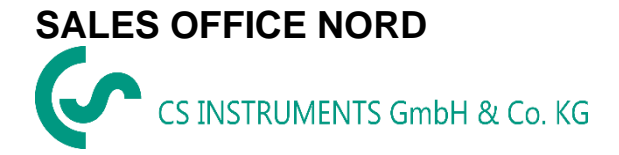

Gewerbehof 14 D-24955 Harrislee DEUTSCHLAND Tel.: +49 (0) 461 80 71 50 - 0 Fax: +49 (0) 461 80 71 50 - 15

info@cs-instruments.com

www.cs-instruments.de

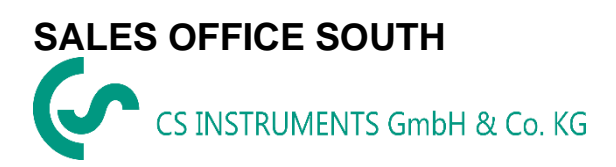

Zindelsteiner Straße 15 D-78052 VS-Tannheim DEUTSCHLAND Tel.: +49 (0) 7705 978 99-0 Fax: +49 (0) 7705 978 99-20

info@cs-instruments.com

www.cs-instruments.de